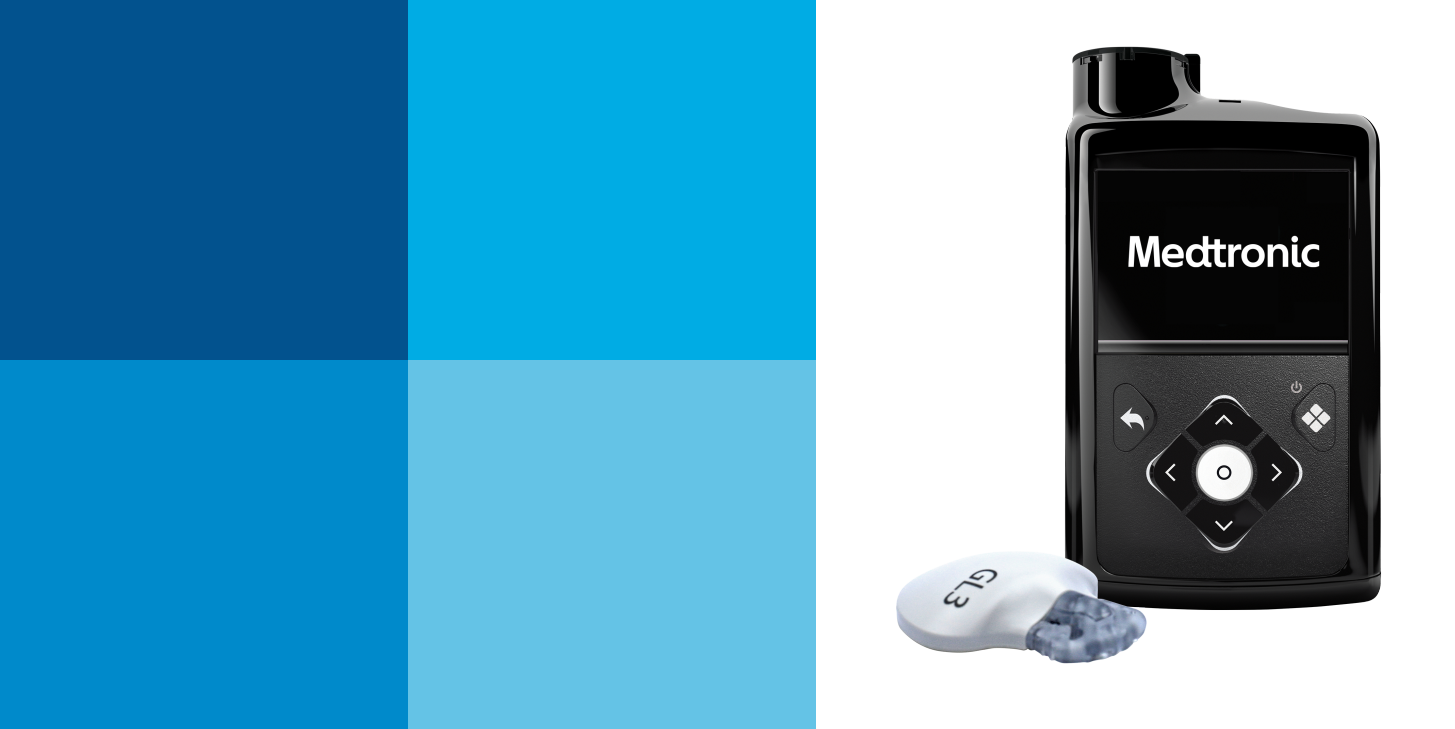

# **TRANSFER SETTINGS** MiniMed<sup>™</sup> 770G Replacement Pump

Medtronic

#### **Transfer Settings for the MiniMed 770G Replacement Pump**

**STEP 1** – Before you send your original pump back, copy your current settings onto the Insulin Pump Settings Form. If for any reason you cannot copy the settings, please contact your healthcare professional or reference your CareLink<sup>™</sup> Personal reports.

STEP 2 - Insert a AA battery into your new pump. You can use either a lithium, alkaline or rechargeable battery.

STEP 3 – Follow the instructions found in this guide to enter the settings that you have recorded on the Insulin Pump Settings Form into your new pump. For additional information on your pump, please consult the MiniMed pump system user guide.

Note: The settings shown in this guide are for illustration purposes only — your settings may be different.

#### Settings Form for the MiniMed 770G insulin pump

We recommend that you record all settings on this form to refer to as you enter them into the new pump.

#### **Delivery Settings, Utilities, SmartGuard**

DELIVERY SETTINGS BOLUS WIZARD SETUP: Menu > Bolus > Delivery Settings > Bolus Estimate Setup Bolus Wizard: On Off Carb Ratio: 12:00 A g/U \_g/U g/U Insulin Sensitivity Factor: \_mg/dL/U 12:00 A mg/dL/U mg/dL/U BG Target: 12:00 A mg/dL ma/dL mg/dL Active Insulin Time: hr BASAL PATTERN SETUP: Menu > Basal > Delivery Settings > Basal Pattern Setup Basal 1: 12:00 A U/hr U/hr U/hr Basal Pattern Name: U/hr 12:00 A U/hr U/hr PRESET TEMP SETUP: Menu > Options > Delivery Settings > Preset Temp Setup Preset Temp Name: U/hr 🗆 Percent Type: 🗌 Rate 🔄 % Duration hr DUAL/SQUARE WAVE: Menu > Options > Delivery Settings > Dual/Square Wave Dual: On Off Square: On Off

**DELIVERY SETTINGS (CONT.)** PRESET BOLUS SETUP: Menu > Options > Delivery Settings > Preset Bolus Setup **Preset Bolus Name:** Bolus: \_ U Type: Now Square Duration . hr BOLUS INCREMENT: Menu > Options > Delivery Settings > Bolus Increment □ 0.025 U □ 0.05 U □ 0.1 U MAX BASAL/BOLUS: Menu > Options > Delivery Settings > Max Basal/Bolus Max Basal: \_\_\_\_ \_\_\_\_\_ U/hr Max Bolus: \_\_\_\_ U EASY BOLUS: Menu > Options > Delivery Settings > Easy Bolus 🗆 On 🗆 Off Step Size \_\_\_\_\_ U AUTO SUSPEND: Menu > Options > Delivery Settings > Auto Suspend Alarm: On Off Time: hr **BOLUS SPEED:** Menu > Options > Delivery Settings > Bolus Speed □ Standard □ Quick UTILITIES TURN SENSOR ON: Menu > Options > Utilities > Sensor Settings Sensor: On Off **DISPLAY OPTIONS:** Menu > Options > Utilities Brightness \_\_\_\_\_ Auto Backlight \_\_sec / min SMARTGUARD AUTO MODE: Menu > Options > SmartGuard Auto Mode: On Off Auto Mode BG alert: On Off

#### Sensor Settings

| HIGH SETTINGS Menu > Options > SmartGuard > High Setup        |                      |                  |               |            |                                     |
|---------------------------------------------------------------|----------------------|------------------|---------------|------------|-------------------------------------|
| High Limit                                                    | Alert before<br>high | Time before high | Alert on high | Rise Alert | Rise Limit <sup>a</sup>             |
| 12:00A mg/dL                                                  | □On                  | min              | □On           | □On        | Custom mg/dL/min<br>or ↑   ↑↑   ↑↑↑ |
| mg/dL                                                         | □On                  | min              | □On           | □On        | Custom mg/dL/min<br>or ↑   ↑↑   ↑↑↑ |
| mg/dL                                                         | □On                  | min              | □On           | □On        | Custom mg/dL/min<br>or ↑   ↑↑   ↑↑↑ |
| SNOOZE Menu > Options > SmartGuard > Snooze > High Snooze: hr |                      |                  |               |            |                                     |

<sup>a</sup> Option only available when Rise Alert is on

| LOW SETTINGS Menu > Options > SmartGuard > Low Setup         |                  |              |                    |                |                                 |  |
|--------------------------------------------------------------|------------------|--------------|--------------------|----------------|---------------------------------|--|
| Low Limit                                                    | Alert before low | Alert on low | Suspend before low | Suspend on low | Resume basal alert <sup>a</sup> |  |
| 12:00A mg/dL                                                 | □On              | □ On         | □On                | □On            | □On                             |  |
| mg/dL                                                        | □On              | □ On         | □On                | □On            | □On                             |  |
| mg/dL                                                        | □On              | □ On         | □On                | □On            | □ On                            |  |
| SNOOZE Menu > Options > SmartGuard > Snooze > Low Snooze: hr |                  |              |                    |                |                                 |  |

<sup>a</sup> Option only available when Suspend on low or Suspend before low is on

Note: The settings shown in this guide are for illustration purposes only — your settings may be different.

Once you've inserted the battery, the pump powers up and the Startup Wizard begins, it will guide you through setting language, time format, and current time and date.

- 1. Select English.
- 2. When the **Select Time Format** screen appears, select a **12 Hour** or a **24 Hour** time format.
- The minutes will be flashing. Press ∧ or ∨ to the correct minutes and press
  O.
- 5. The AM / PM will be flashing. Press ∧ or ∨ if needed and press ○. Select Next.
- 6. When the Enter Date screen appears, select Year. Press ∧ or ∨ to the correct year and press ○. Repeat this step to set up Month and Day. Select Next.
- 7. The rewinding screen will briefly appear, followed by a confirmation message. Select **OK**.

| Startup 2/3   | Startup 3/3         |         |
|---------------|---------------------|---------|
| Enter Time    | Enter Date          |         |
| Time 12:00 AM | Year                | 2020    |
|               | Month               | Jun     |
|               | Day                 | 30, Tue |
| Next          | Next                |         |
| Rewinding     | Startup             |         |
|               | Congratulations! St | tartup  |
|               | Wizard complete     | ·       |
|               | $\checkmark$        |         |
|               |                     |         |

#### **Setting Max Basal**

Note: The settings shown in this guide are for illustration purposes only — your settings may be different.

#### Menu > Options > Delivery Settings

- 1. Select Max Basal/Bolus and press O.
- 2. Select Max Basal to enter the U/hr amount. Use ^ and V to set the Max Basal amount. Press O.
- 3. Select Save.

| Delivery Settings  |  |  |  |
|--------------------|--|--|--|
| Preset Temp Setup  |  |  |  |
| Preset Bolus Setup |  |  |  |
| Dual/Square Wave   |  |  |  |
| Bolus Increment    |  |  |  |
| Max Basal/Bolus    |  |  |  |

| Max Basal/Bo | lus           |
|--------------|---------------|
| Max Basal    | 2.00 U/hr     |
| Max Bolus    | <b>10.0</b> u |
|              |               |
|              |               |
|              |               |

#### **Setting Max Bolus**

Note: The settings shown in this guide are for illustration purposes only — your settings may be different.

## Menu > Options > Delivery Settings

- 1. Select Max Basal/Bolus and press O.
- 2. Select Max Bolus to enter the U/hr amount. Use ∧ and ∨ to set the Max Bolus amount. Press O.
- 3. Select Save.

| DeliverySettings   | Max Basal/Bo | lus  |
|--------------------|--------------|------|
| Preset Temp Setup  | Max Basal    | 2.00 |
| Preset Bolus Setup | Max Bolus    | 10.0 |
| Dual/Square Wave   |              |      |
| Bolus Increment    |              |      |
| Max Basal/Bolus    |              |      |

#### **Setting Basal Pattern**

**Note:** The pump is intended to be used with a basal pattern. The basal pattern must be manually entered and saved into the pump. There will be no reminder message to program basal rates. Consult a healthcare professional to determine what basal pattern is needed. For more information about basal patterns, consult the MiniMed 770G System User Guide.

Note: The settings shown in this guide are for illustration purposes only — your settings may be different.

#### Menu > Basal > Delivery Settings > Basal Pattern Setup

- 1. Select Basal 1.
- 2. Select **Options**, then select **Edit**.
- 3. Press to enter **End** time. Press to leave the **End** time at **12:00A**. If you are setting multiple rates use ∧ or ∨ to change the **End** time and press ○.
- 4. Press  $\wedge$  to enter **U/hr** and press **O**.
- 5. Continue adding **End** times and basal rates as needed. The **End** time for your last rate must be **12:00A**.
- 6. The **Done** option appears only when the last **End** time in your basal pattern is set to **12:00A**. Select **Done** after all settings are entered to go to the next screen.

Note: Your basal rates have not yet been saved.

A screen appears that lets you review your basal pattern. Press V to review all the settings. If you need to make any changes, press A to return to the previous screen (Edit screen).

**Note:** If you press to return to the Edit screen without saving, your changes will not be saved. After making any changes on the Edit screen, select **Done** to return to the review screen.

7. Select Save. If you do not select Save, your changes are not saved.

| Basal Pattern Setup |            | Edit Basal 1 |         |                     |       |
|---------------------|------------|--------------|---------|---------------------|-------|
| Basal 1             | l          | 0.0 u 🗸      | Start   | End                 | U/hr  |
|                     | Add New    | ŗ            | 12:00 A | 3:00 A              | 0.600 |
|                     |            |              | 3:00 A  | 9:00 A              | 0.650 |
|                     |            |              | 9:00 A  | 12:00 A             | 0.600 |
|                     |            |              |         | Done                |       |
| Basal 1             |            |              |         |                     |       |
| 24 hr Tot           | al: 14.7 U |              |         |                     |       |
| Start               | End        | U/hr         | Cł      | nanges sav          | /ed   |
| 12:00 A             | 3:00 A     | 0.600        |         | <ul><li>✓</li></ul> |       |
| 3:00 A              | 9:00 A     | 0.650        |         |                     |       |
|                     | Save       |              |         |                     |       |

CAUTION: If you have not pressed Save after settings are entered and the screen goes dark, the entered settings will not be saved.

### Turn Bolus Wizard On and Setup

Note: The settings shown in this guide are for illustration purposes only — your settings may be different.

# Menu > Options > Delivery Settings > Bolus Estimate Setup

- 1. Select Bolus Wizard to turn On.
- 2. Press  $\checkmark$  to see the rest of the message then select **Next**.
- 3. Review the description of Carb Ratio and select Next.
- 4. Press O to enter End time. Press O again to leave the End time at 12:00A. If you are setting multiple Carb Ratios use  $\wedge$  or  $\checkmark$  to change the End time, then press O.
- 5. Press  $\wedge$  or  $\checkmark$  to enter **g/U** then press O. Continue adding **End** times and Carb Ratios as needed.
- 6. Select Next when done.
- 7. Review the description of Sensitivity Factor and select Next.
- 8. Press O to enter End time. Press O again to leave the End time at 12:00A. If you are setting multiple **Sensitivity Factors**, use  $\wedge$  or  $\vee$  to change the **End** time, then press O.
- 9. Press  $\wedge$  or  $\vee$  to enter **mg/dL per U**, then press O. Continue adding **End** times and Sensitivity Factors as needed.
- 10. Select Next when done.
- 11. Review the description of BG Target and select Next.
- 12. Press O to enter End time. Press O again to leave the End time at 12:00A. If you are setting multiple **BG Targets**, use  $\wedge$  or  $\vee$  to change the **End** time, then press O.
- 13. Press  $\wedge$  or  $\vee$  to enter **Lo** and then press  $\bigcirc$ .
- 14. Press  $\wedge$  or  $\vee$  to enter **Hi** and then press O. Continue adding **End** times and BG Targets as needed.
- 15. Select Next when done.
- 16. Review the description of Active Insulin Time and select Next.
- 17. Press O to enter **Duration** time.
- 18. Press  $\wedge$  or  $\vee$  to enter **hr** then press  $\bigcirc$ .

19. Select Save.

The Bolus Wizard setup is now complete.

|   | Bolus Estimate Setup       | Bolus Wizard                     |
|---|----------------------------|----------------------------------|
|   | Carb Ratio                 | The following values are         |
|   | Bolus Wizard               | needed for Bolus Wizard          |
|   | Insulin Sensitivity Factor | Carb Ratio, Insulin Sensitivity, |
|   | BG Target                  | BG Target, Active Insulin        |
|   | Active Insulin Time        | Next                             |
|   | Edit Carb Ratio 1/4        | Edit Carb Ratio 1/4              |
|   | Start End g/U              | Start End g/U                    |
| S | 12:00 A 12:00 A            | 12:00 A 12:00 A 15               |
|   |                            |                                  |
|   |                            | Next                             |
|   |                            |                                  |
| b | Edit Sensitivity 2/4       | Edit Sensitivity 2/4             |
|   | Start End mg/dL per U      | Start End mg/dL per U            |
|   | 12:00 A 12:00 A            | 12:00 A 12:00 A 50               |
|   |                            |                                  |
|   |                            | Next                             |
|   | Edit BG Target 3/4         | Edit BG Target 3/4               |
|   | Start End Lo-Hi (mg/dL)    | Start End Lo-Hi (mg/dL)          |
|   | 12:00 A 12:00 A            | 12:00 A 12:00 A 100 - 100        |
|   |                            |                                  |
|   |                            | Next                             |
|   | Active Insulin Time 4/4    | Active Insulin Time 4/4          |
|   | Duration 4:00 br           | Duration _4:00 br                |
|   |                            |                                  |

**Turn Sensor On** 

Note: The settings shown in this guide are for illustration purposes only — your settings may be different.

#### Menu > Options > Utilities > Sensor Settings

Select Sensor to turn feature On. You can now access the SmartGuard menu and enter the settings.

| Utilities       | Sensor Settings    |
|-----------------|--------------------|
| Sensor Settings | Sensor 🚨           |
| Display Options | Sensor Connections |
| Time & Date     | Calibrate Sensor   |
| Block           |                    |
| Self Test       |                    |
|                 |                    |

Save

#### **Programming High Settings**

Note: The settings shown in this guide are for illustration purposes only — your settings may be different.

#### Menu > Options > SmartGuard

- 1. Select High Setup.
- 2. Press O on the time segment. Press O again to leave the End time at 12:00A. If setting multiple time segments, press A to enter End time of first segment, and press O.
- 3. Press  $\wedge$  or  $\vee$  to set **Hi** limit and press O. Press O to continue.
- 4. Select each feature you wish to turn on. If a feature is on, select it again to turn it back off.
- 5. Once settings are selected, select Next and then select Done.
- 6. Verify that settings are correct and select Save.
- 7. If snooze time needs to be changed, press V to **Snooze** and press O. Select High Snooze. Press  $\land$  or  $\checkmark$  to the correct time and press O. Select Save.

Your High Setup is now complete.

| SmartGuard | 12:00 <sub>A</sub> -12:00 <sub>A</sub> 250 | mg/dL |
|------------|--------------------------------------------|-------|
| Auto Mode  | Alert before high                          |       |
| High Setup | Time before high                           | 15    |
| Low Setup  | Alert on high                              | (     |
| Snooze     | Rise Alert                                 |       |
|            | Next                                       |       |

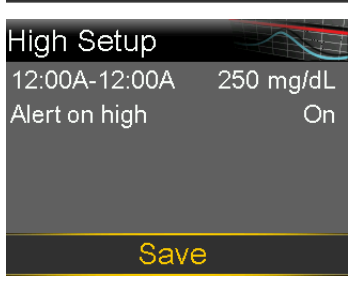

Off

On

On On

<u>On</u>

#### **Programming Low Settings**

Note: The settings shown in this guide are for illustration purposes only — your settings may be different.

#### Menu > Options > SmartGuard

- 1. Select Low Setup.
- 2. Press O on the time segment. Press O again to leave the End time at 12:00A. If setting multiple time segments, press  $\wedge$  to enter **End** time of first segment, and press O.
- 3. Press  $\wedge$  or  $\vee$  to set **Lo** limit and press O. Press O to continue.
- 4. Select each feature you wish to turn on. If a feature is on, select it again to turn it back off.
- 5. Once settings are selected, select Next and then select Done.
- 6. Verify that settings are correct and select Save.
- 7. If snooze time needs to be changed, press V to **Snooze** and press O. Select Low Snooze. Press  $\land$  or  $\lor$  to the correct time and press O. Select Save.

Your Low Setup is now complete.

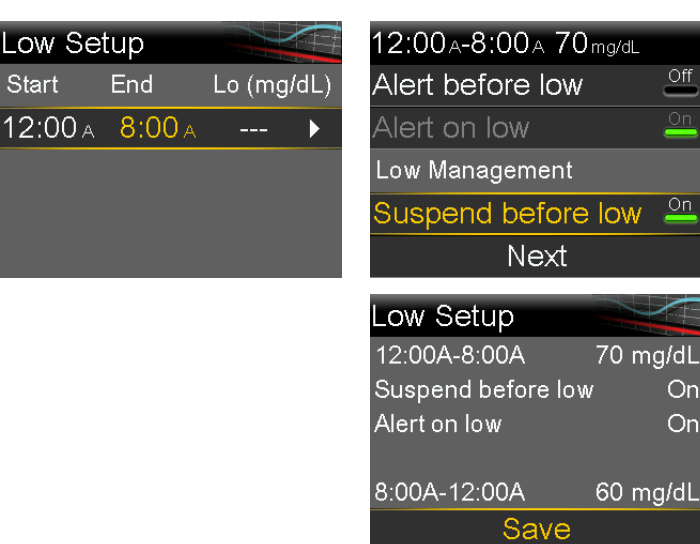

Go to Pair the Transmitter, page 7 to continue programming sensor settings.

#### **Turn Auto Mode On**

Note: The settings shown in this guide are for illustration purposes only — your settings may be different.

#### Menu > Options > SmartGuard

- 1. Select Auto Mode.
- 2. Select Auto Mode again to turn Auto Mode On.
- 3. Check the screen to make sure that Auto Mode is set to On. Select Save.

Note: If SmartGuard Auto Mode is not yet ready, after selecting Save an alert occurs instructing to check the Auto Mode Readiness screen.

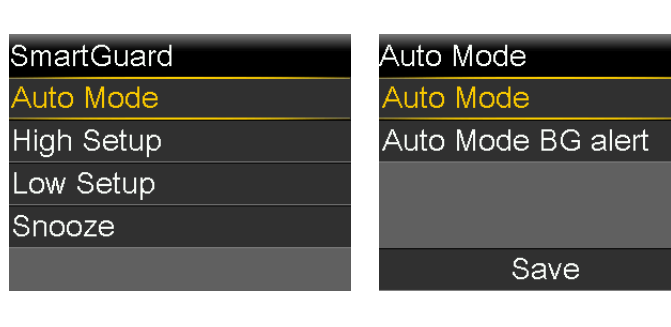

Note: The SmartGuard Auto Mode warm-up period begins the midnight after the pump starts delivering insulin. If you turn Auto Mode on before the warm up is complete, you may receive an alert at midnight to Enter a BG for Auto Mode. You may want to wait until day 3 of your pump wear to avoid this alert at midnight.

#### Pair the Transmitter

Note: The settings shown in this guide are for illustration purposes only — your settings may be different.

#### Menu > Options > Utilities > Device Options > Pair Device

- 1. Attach Guardian<sup>™</sup> Link (3) transmitter to the charger and place next to the pump.
- Select Search on the pump and immediately remove the transmitter from the charger.
- 3. The **Select Device** screen appears with a list of available devices. Select the **CGM** device that matches the serial number (**SN**) on your transmitter.
- Make sure the serial number on the pump screen and transmitter match and select Confirm.

Your pump displays a message if the pump and transmitter are paired successfully. If the Sensor feature is turned on, the Connection icon  $\Im$  appears on the Home screen.

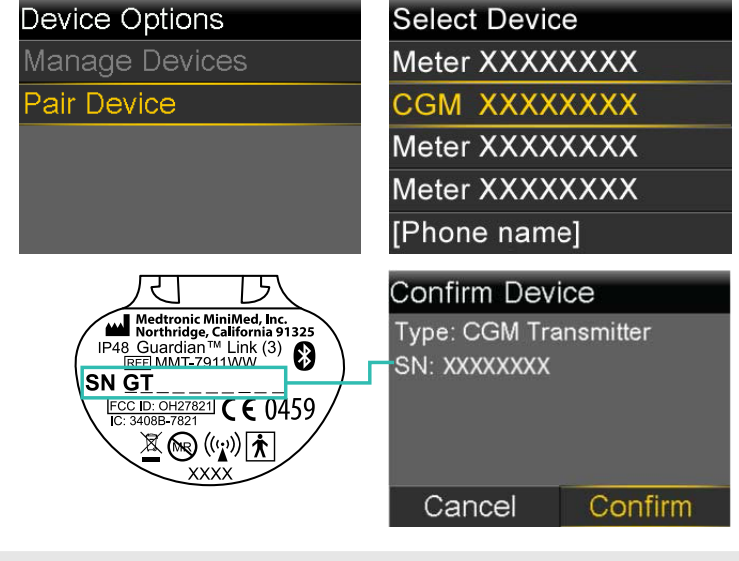

Note: Please take some time to review ALL your entries and ensure they have been correctly saved.

#### **Technical Support**

In Need of Technical Assistance? 24-Hour Technical Support is here to help Call 1.800.646.4633 For medical advice, contact your healthcare team.

# Medtronic

\*\*\*

Medtronic MiniMed

18000 Devonshire Street Northridge, CA 91325 USA 1 800 646 4633 +1 818 576 5555 www.medtronicdiabetes.com

RF: M994838A001

© 2022 Medtronic M037919C001\_1 2022-10-19

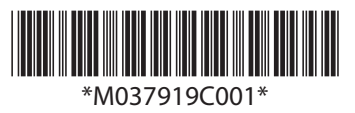